## How to Renew Your 2020 Season Tickets

Go to www.baltimoreravens.com and click "Account Manager" in the top right corner.

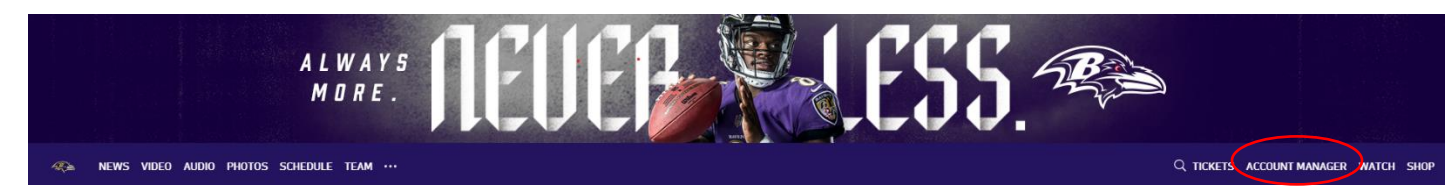

Enter the email address that is associated with your Ravens account, enter your password or pin, and click sign in.

\*All PSL Owners have existing accounts. If you do not know which email address is associated with your account, please call the ticket office at 410-261-7283.

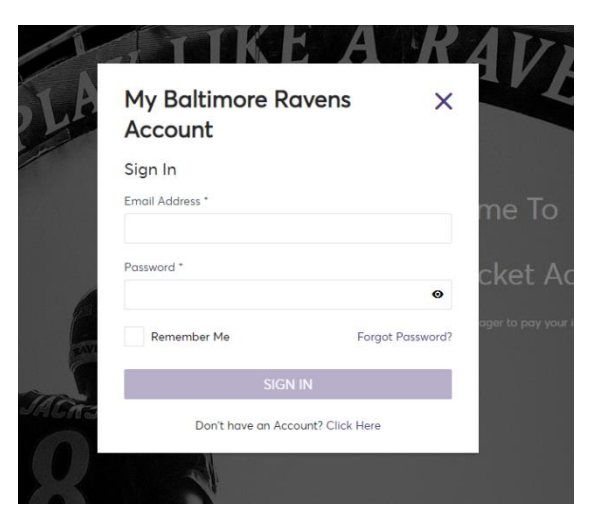

Your invoice will be displayed on the right side of the screen.

Click "Invoice: 2020 Season Tickets" to begin.

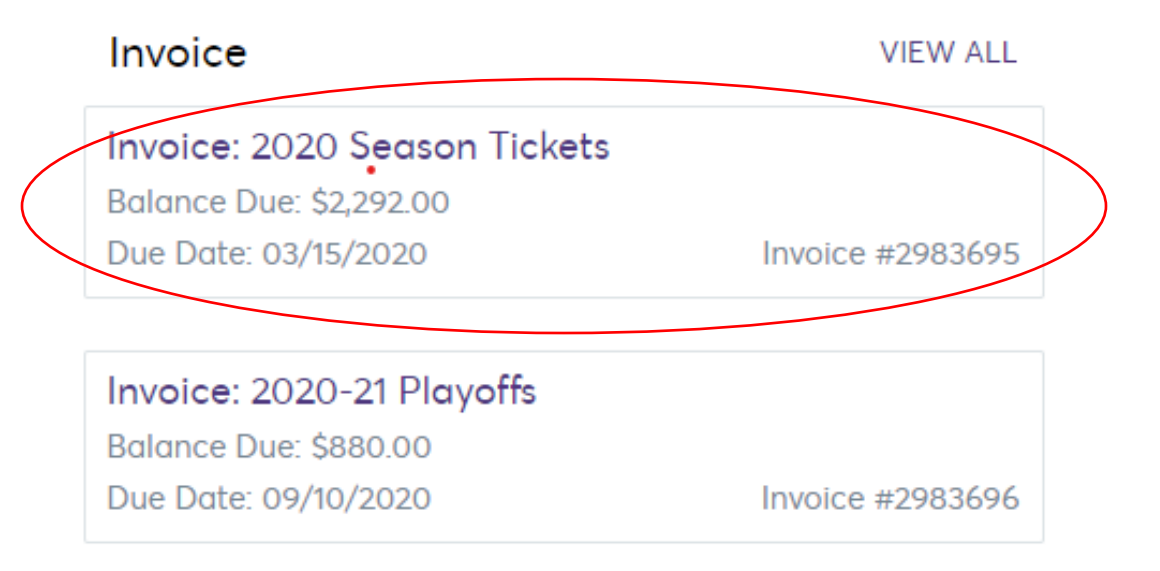

First, you will see a summary of your items, including the ticket cost, processing fee, and parking (if applicable). You have the option to email a copy or print a copy of the invoice. Click "Continue."

| 2020 Season Tickets     |            | SUBTOTAL      | \$2,294.00 |
|-------------------------|------------|---------------|------------|
| Quantity: 2             | \$2,290.00 | LESS PAYMENTS | - \$2.00   |
| landling/Processing Fee | \$4.00     | AMOUNT DUE    | \$2,292.00 |
| Quantity: 1             | 54.00      |               |            |
|                         |            |               |            |
|                         |            |               | Continue   |

Next, step 2 titled "Questions" will display on your screen. It will ask if you would like to opt-in for your 2020-2021 playoff tickets using the same credit card. You will NOT be charged until home playoff game(s) are guaranteed. Select "Yes" or "No" and then hit "Submit".

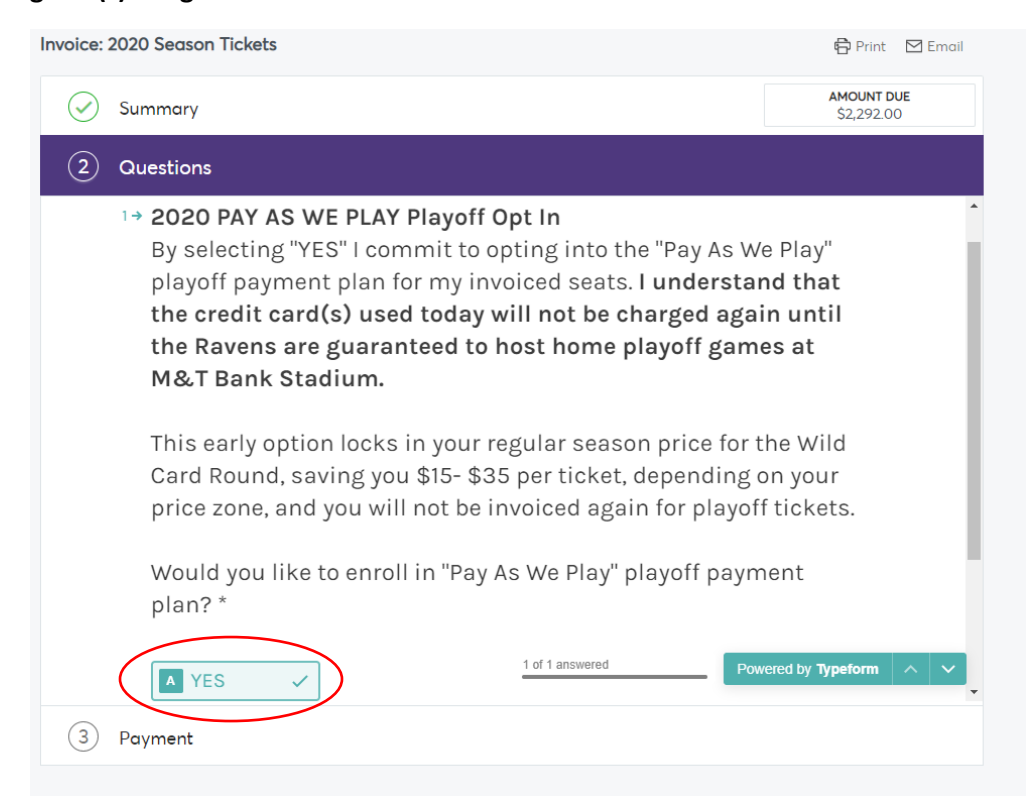

On the next screen you will click the drop-down menu to add or select your payment option.

Payment Options:

- Pay in Full: this will charge the full balance today
- Select a Payment Plan:
  - o 3 Month: Your card will automatically be charged on March 16, April 15, & May 15<sup>th</sup>
  - 4 Month: Your card will automatically be charged on February 18, March 16, April 15, & May 15
- Make a Partial Payment: Enter an amount (50% of total bill is due on March 15 if not signed up for a payment plan)

| Payment Option             | SUBTOTAL                   | \$2,294.0 |
|----------------------------|----------------------------|-----------|
| Select Payment Option      | LESS PAYMENTS              | -\$2.0    |
| Pay In Full                | AMOUNT DUE                 | \$2,292.0 |
| 3 Month Payment Plan, 2020 | PAY TODAY                  | \$2,292.0 |
| 4 Month Payment Plan, 2020 |                            |           |
| MAKE A PARTIAL PAYMENT     | I Accept Terms and Conditi | ons       |

Next, select your payment method. If you select a payment method previously stored on your account, you will be prompted to enter the CVV. You can also edit or add a new payment method. If you add a new payment method, you will enter the first name, last name, card number and expiration date. You have the option to save the card to the account and to use the billing address on the account.

Once finished, select the box next to **"I Accept Terms and Conditions"** and then click **"Pay Now"** to complete your season ticket renewal!

| Payment Option     |            |           |   | SUBTOTAL                     | \$2,294.00               |
|--------------------|------------|-----------|---|------------------------------|--------------------------|
| Pay In Full        |            |           | ~ | LESS PAYMENTS                | -\$2.00                  |
| Payment Method     | Edit / Add | CVV*      |   | AMOUNT DUE<br>PAY TODAY      | \$2,292.00<br>\$2,292.00 |
|                    | ~          |           |   | $\frown$                     |                          |
| Amount*            |            | Enter CVV |   | I Accept Terms and Condition | 15                       |
| \$ 2,292.00        |            |           |   |                              |                          |
| Split this payment |            |           |   |                              |                          |
|                    |            |           |   |                              | $\frown$                 |

Thank you for your 2020 season ticket renewal! We look forward to seeing you at M&T Bank Stadium soon.

Next, return to the home screen and select your 2020-2021 Playoffs Invoice to commit your tickets now, with no money down!